# Petunjuk Penggunaan Sistem E-IPO Bagi Investor

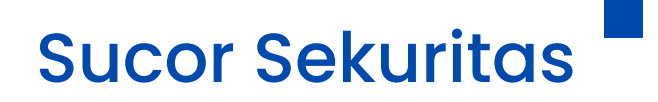

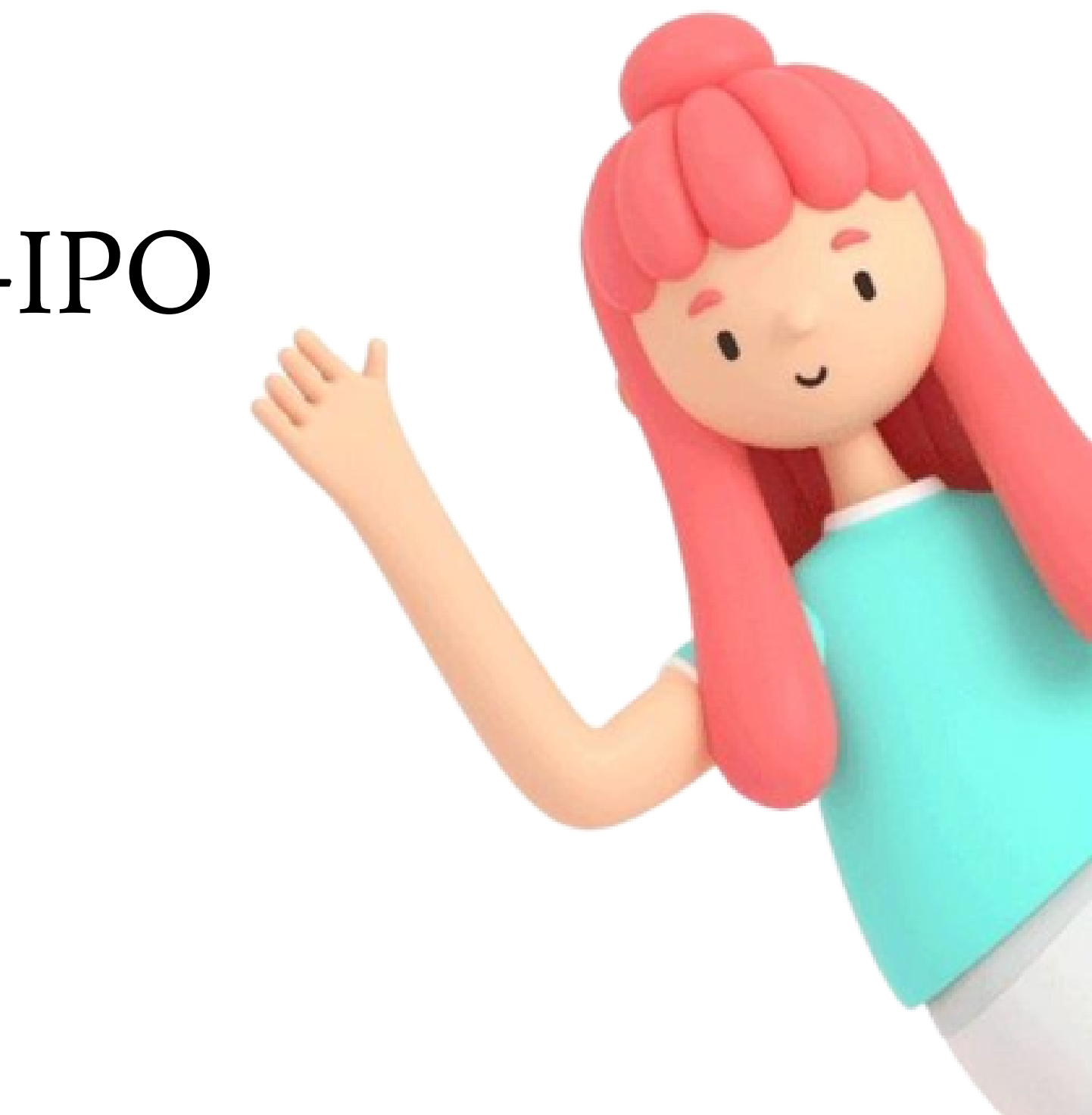

## Proses Pemesanan Secara Langsung Melalui Website E-IPO

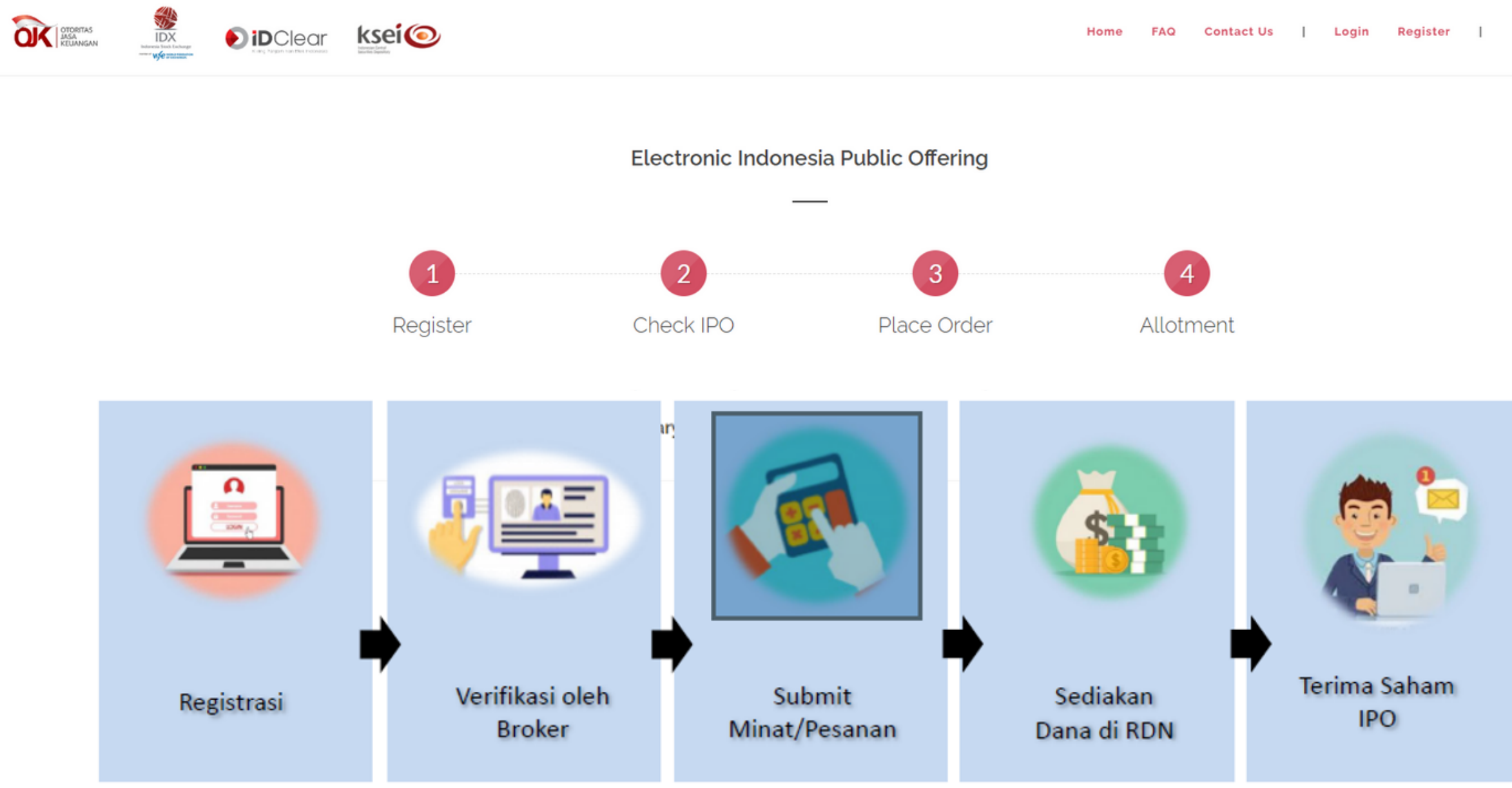

| Q | Contact Us | Ι | Login | Register | I | ID EN | ۵ |
|---|------------|---|-------|----------|---|-------|---|
|---|------------|---|-------|----------|---|-------|---|

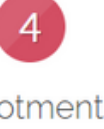

### Publik View E-IPO

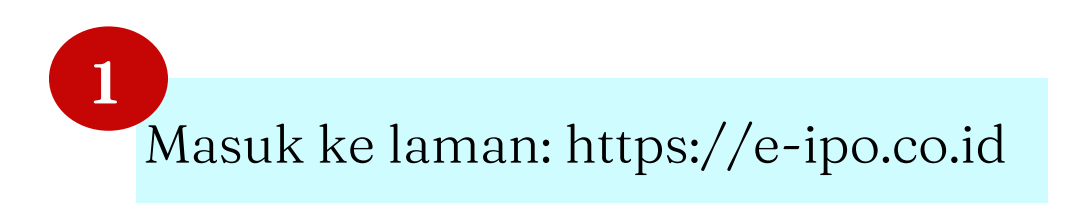

Investor yang ingin menyampaikan minat/pesanan secara langsung dapat melakukan registrasi pada menu <u>Register</u>

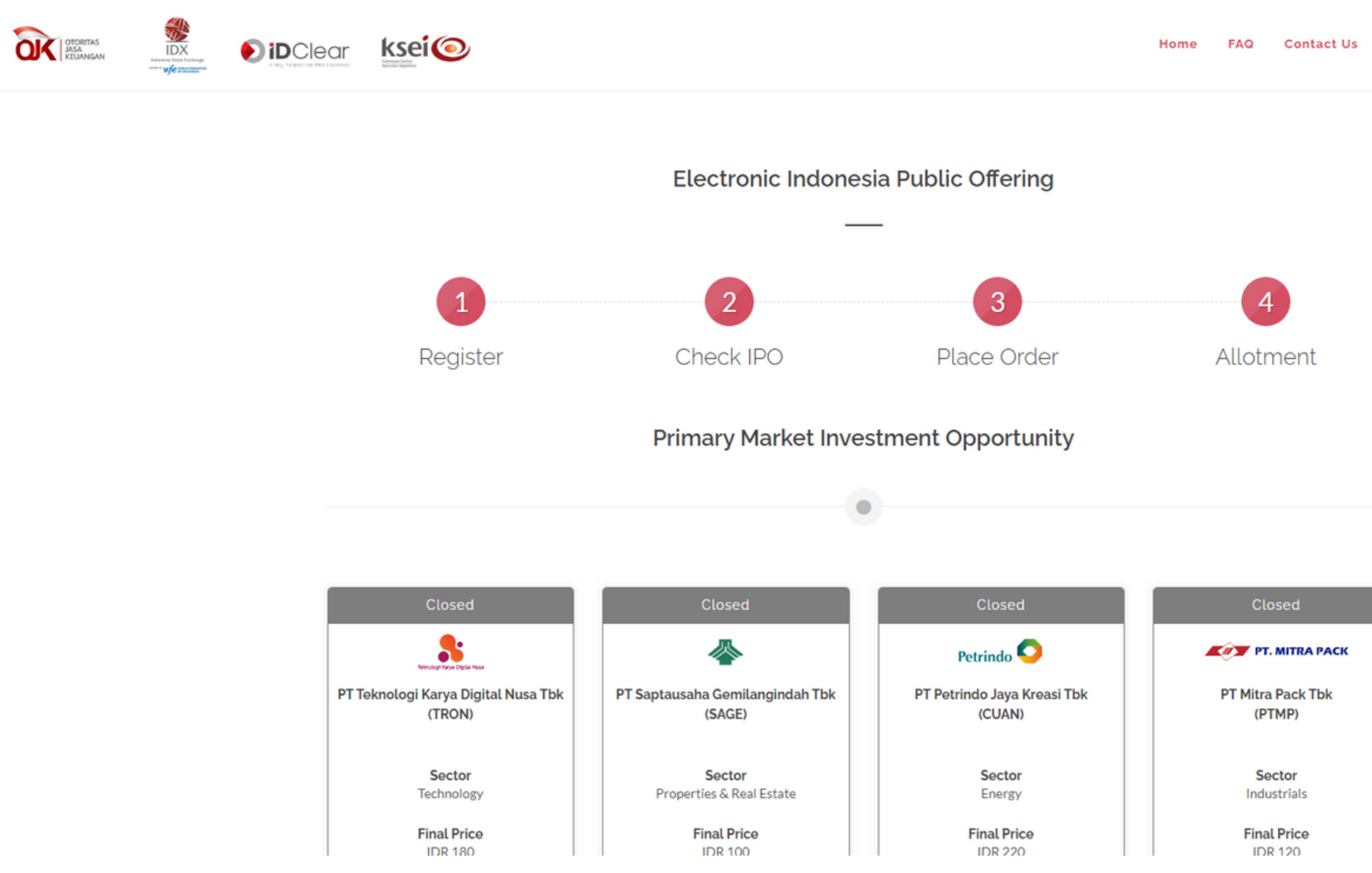

2

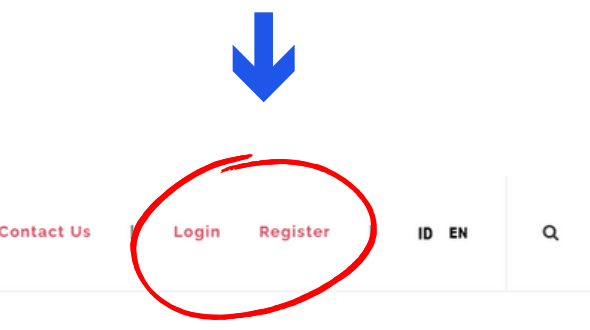

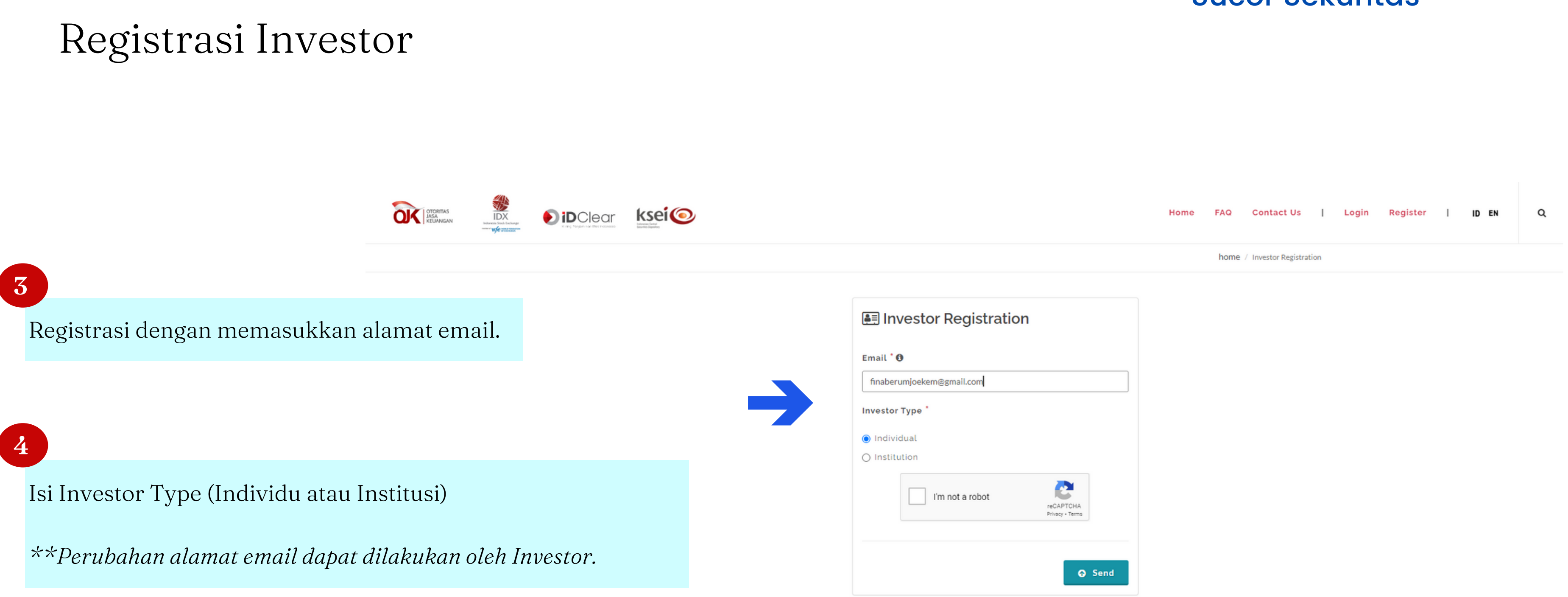

### Registrasi Investor

5 Isi data Investor dengan benar

| Full Name *                                  |         |                     |                  |
|----------------------------------------------|---------|---------------------|------------------|
| Finaberumjoekem                              |         |                     |                  |
| Nationality *                                |         | KTP No              |                  |
| Indonesia 🗸                                  | •       | 112345678910        |                  |
| Upload Your Scanned KTP * 🚯                  |         |                     |                  |
| Browse                                       |         |                     |                  |
| Address *                                    |         |                     |                  |
| Sahid Sudirman Center                        |         |                     |                  |
|                                              |         |                     | 1                |
| Province *                                   |         | City *              |                  |
| DKI JAKARTA 🗸                                | •       | JAKARTA PUSAT       | ~                |
| Mobile Number * 🚯                            |         | Email               |                  |
| +62 8123456789                               |         | dinarumnm@gmail.com |                  |
| Example: 81234567890                         |         |                     |                  |
| Birth Date * Gender *                        |         |                     |                  |
| 08-03-2006 💿 Female                          | 0 M     | lale                |                  |
| Format: dd-mm-yyyy                           |         |                     |                  |
|                                              |         |                     | * Required field |
| □ I hereby declare that the above informatio | n is tr | ue and correct.     |                  |

Send

6

Setelah menyimpan data dan registrasi Investor dapat melanjutkan registrasi dengan melakukan autentikasi melalui email yang didaftarkan

> Your data has been saved. Please check your email to continue your registration process. Thank You.

Setelah klik tautan autentikasi di email, dilanjutkan dengan memasukkan OTP

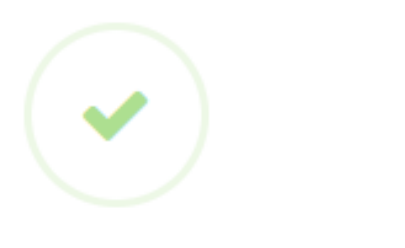

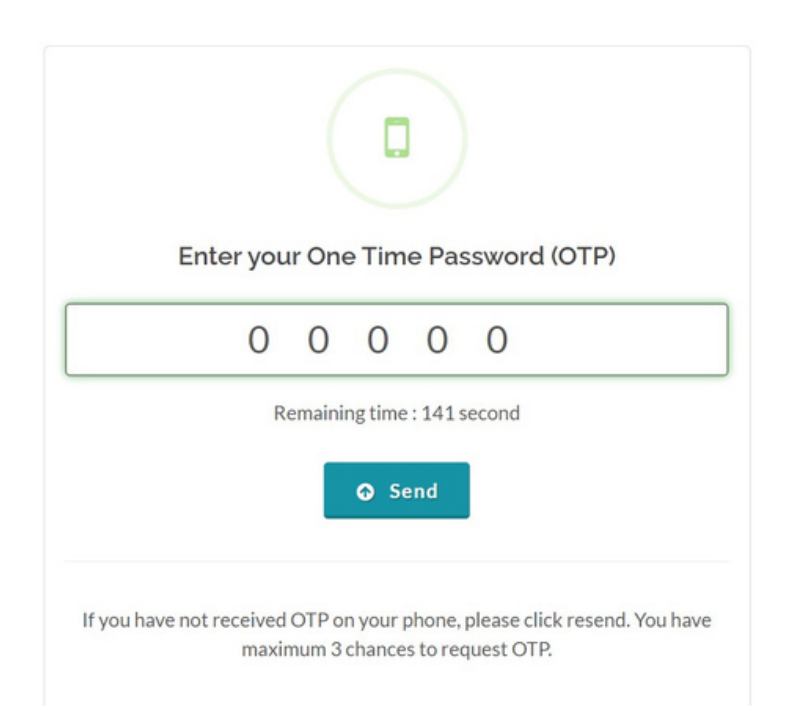

### Registrasi Investor

8

Investor wajib memasukkan password

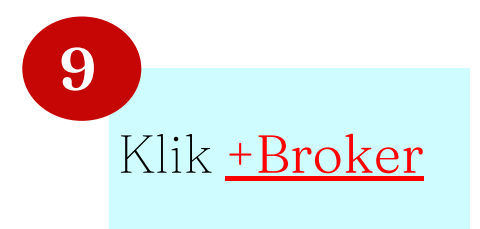

My Securities Brokerage

#### Create Password

New Password \* 1

.....

Verify New Password \*

.....

Password must be at least 6 characters long, and must contain at least 1 number, 1 special character (\$, @, %, ...), 2 lower case letters (a-z) and 2 upper case letters (A-Z).

Order Access Verified Securi Securities Brokerage SRE Broke Status e-IPO Broker Online Number Email Website Application + Broker . •

Send

#### Sucor Sekuritas

#### 10

Pilih broker yang dituju, baik yang sudah memiliki rekening ataupun belum

\*\*Investor yang sudah memiliki no SID, bisa menginputkan no SID dibawah kolom participant

| articipar             | it "                                                                                   |
|-----------------------|----------------------------------------------------------------------------------------|
| SucoR SE              | KURITAS                                                                                |
| AZ - SU               | COR SEKURITAS                                                                          |
| Sahid Sud             | lirman Center, Lantai 12, Jln Jend Sudirnan, Kav 86                                    |
| ]   agree<br>that   h | that the securities brokerage I choose may contact me by phone or emai ave registered. |

### Registrasi Investor

### Contoh Informasi Permintaan Verifikasi

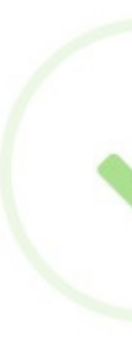

Your data has been submited to selected security brokerage. We will inform about your SRE request status via email.

A Before you begin You cannot place any order using this participant until approved by participant.

#### Sucor Sekuritas

#### **SRE Request Sent**

### Login Investor

### 

Setelah Partisipan Sistem melakukan verifikasi registrasi Investor, maka Investor sudah dapat Login dan menyampaikan minat atau pesanan ke Sistem e-IPO

\*\*OTP diperlukan sebelum melakukan pemesanan

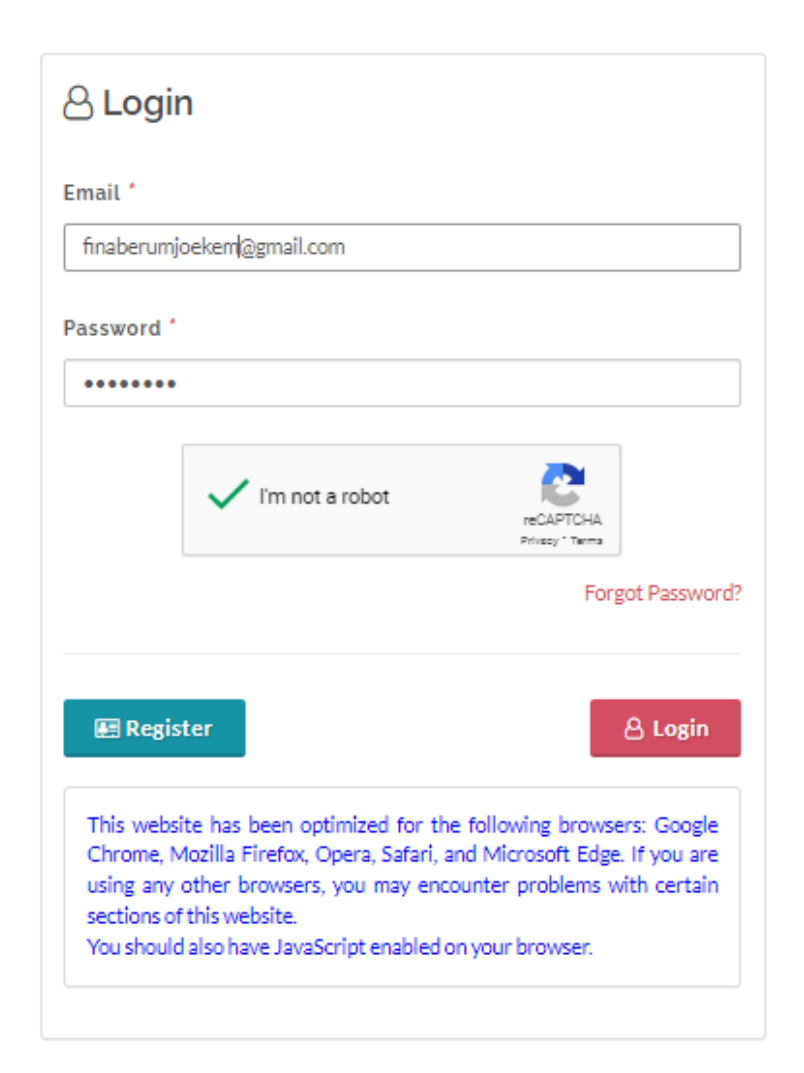

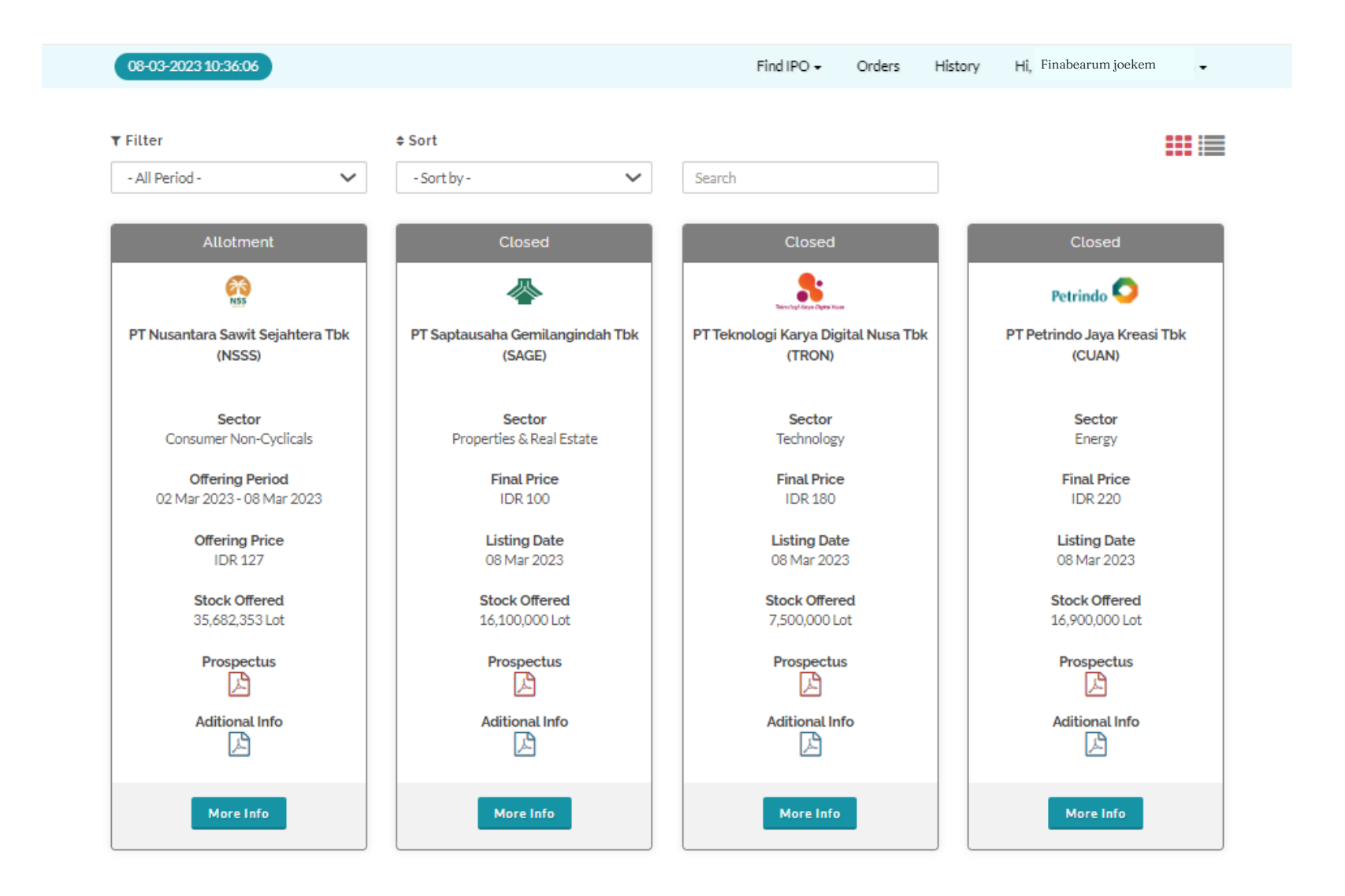

#### Sucor Sekuritas

#### Tampilan Homepage Investor

## Investor Menyampaikan Minat/Pesanan

2

Pilih saham IPO yang ingin dipesan, klik <u>More Info</u>

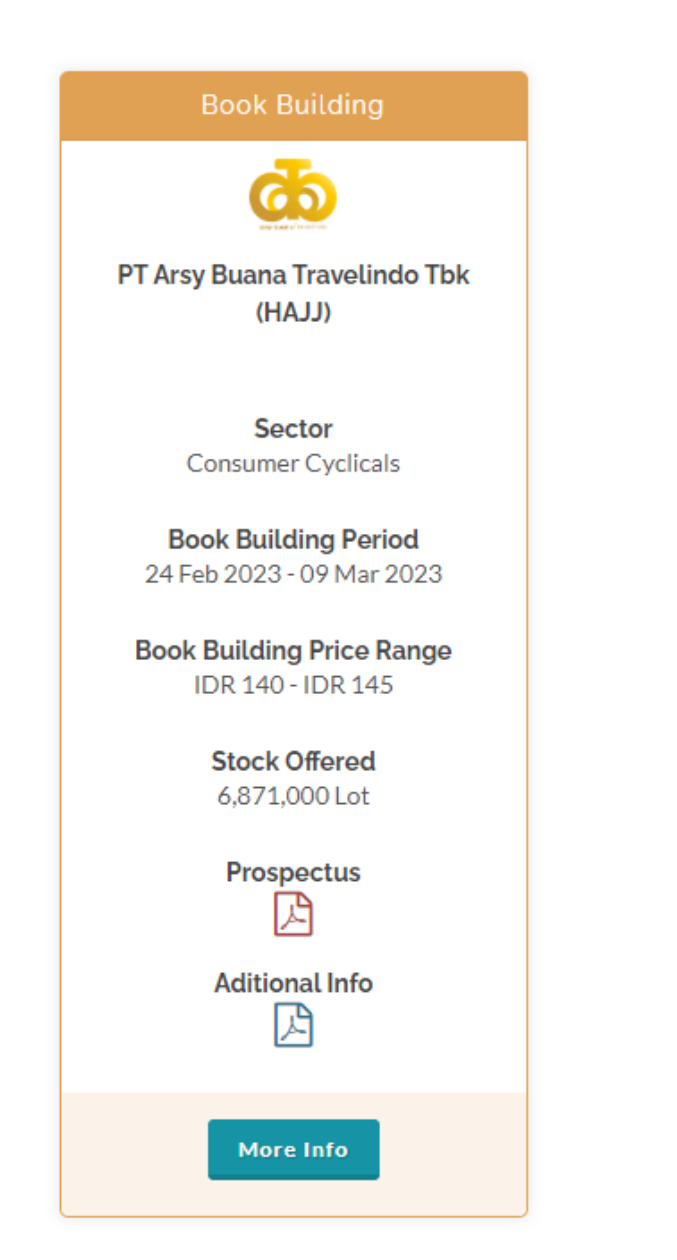

#### Klik <u>Place Order</u>

\*\*Pada halaman ini investor dapat melihat lebih detail tentang IPO tersebut serta mendownload prospectus atau additional information

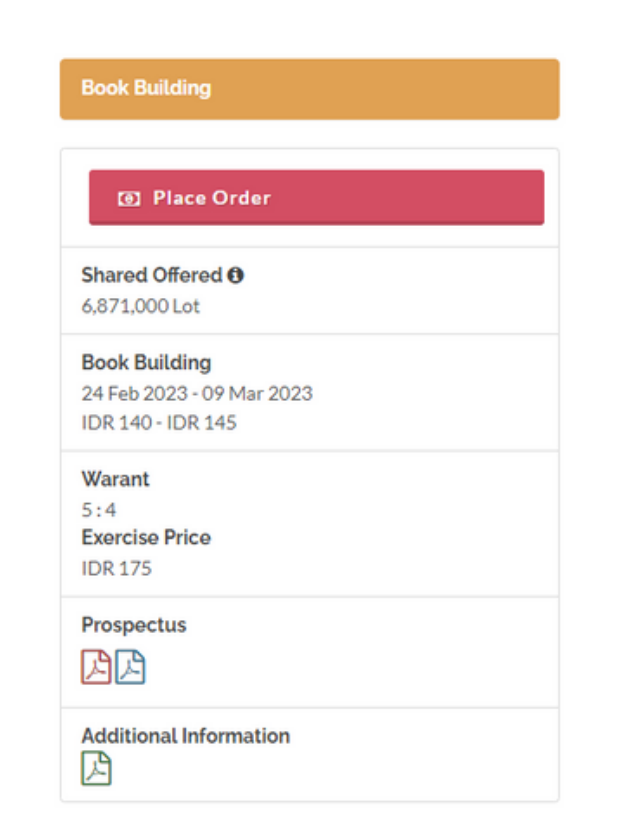

3

Investor mengisi form pemesanan. Lalu klik <u>Send</u>. Setelah itu masukkan OTP

\*\*Apabila investor merupakan afiliasi dari IPO tersebut wajib menceklist isian tersebut. Investor yang memiliki afiliasi masuk sebagai penjatahan dikecualikan yaitu yang akan dijatahkan paling akhir setelah semua investor lain dijatahkan

Pada dasarnya proses penyampaian Minat pada masa book-building dan pesanan pada masa offering adalah sama. Perbedaannya Harga pada masa offering merupakan harga final.

| Security Broker                                                                                                    |                                                                                                    |                                                                                                    |        |
|----------------------------------------------------------------------------------------------------|----------------------------------------------------------------------------------------------------|----------------------------------------------------------------------------------------------------|--------|
| AZ-SUCOR SERVICIAS                                                                                                    |                                                                                                    |                                                                                                    | ~      |
| Price (IDR) * 🛈                                                                                                    | 1.0                                                                                                    | Order Quantity (Lot) *                                                                                |        |
|                                                                                                    | 140 📮                                                                                                    |                                                                                                    | 3      |
| Price range 140 to 145                                                                                                    |                                                                                                    |                                                                                                    |        |
| Total (IDR)                                                                                                    |                                                                                                    |                                                                                                    |        |
|                                                                                                    |                                                                                                    |                                                                                                    | 42,000 |
| <ul> <li>airectors, commissioners and / or major sha<br/>c. Affiliates of parties as referred to in letter aj<br/>parties.</li> </ul>                                                                                                    | renoiders of the Issuer,<br>and letter b), which ar                                                          | ; or<br>e not parties placing orders for the benefit of third                                         |        |
|                                                                                                    |                                                                                                    |                                                                                                    |        |
| Is Other party / other investor the                                                                                                    | e beneficial own                                                                                             | ner?                                                                                                  |        |
| Is Other party / other investor the<br>"The investor makes an agreement with any other<br>indirectly, which results in any other party / other                                                                                           | e beneficial own<br>party, to purchase sec<br>investor being a benefi                                        | n er?<br>urities in a public offering in any way, directly or<br>cial owner.                          | - No   |
| Is Other party / other investor the<br>"The investor makes an agreement with any other<br>indirectly, which results in any other party / other<br>Is the applicant an employee of th                                                     | e beneficial own<br>party, to purchase sec<br>investor being a benefi<br>he Issuer?                          | ner?<br>urities in a public offering in any way, directly or<br>cial owner.                           | - No   |
| Is Other party / other investor the<br>"The investor makes an agreement with any other<br>indirectly, which results in any other party / other<br>Is the applicant an employee of th<br>"Employee not including commissioners, directors | e beneficial own<br>party, to purchase sec<br>investor being a benefi<br>he Issuer?<br>and Substantial Share | ner?<br>urities in a public offering in any way, directly or<br>cial owner.<br>holders of the Issuer. | - No   |

### Investor Melakukan Konfirmasi Membaca Prospektus

#### Pihak AB akan melakukan verifikasi pesanan, apabila disetujui "status" akan berubah menjadi "approve"

Sesuai dengan ketentuan dalam POJK. Minat yang disampaikan langsung oleh Investor pada masa Bookbuilding wajib dikonfirmasi oleh Investor itu sendiri pada masa offering. Konfirmasi berbentuk telah membaca prospektus.

Apabila nasabah telah selesai membaca prospektus dan klik "I have already read the prospectus." di masa offering, maka investor harus menyediakan dana di RDN.

| 19    | -11-2020 15:04     | :15          |           |                    |       |       |             |                | Find I | PO Active O | rders History   | Hi fin 💌               | Д |
|-------|--------------------|--------------|-----------|--------------------|-------|-------|-------------|----------------|--------|-------------|-----------------|------------------------|---|
| T Ore | ier Status         |              |           | 🐐 Order Type       |       |       |             | Ipo Status     |        |             |                 |                        |   |
| - Al  | Il Status -        | Ticker       | ~         | - АЛ Туре -        |       |       | ~           | • All Status • |        | ~           | Search          |                        | , |
| 1     | TOTS-PB-<br>000016 | Code<br>TOTS | PT TEST ( | DEVELOPMENT<br>Tbk | 1,000 | 1,000 | 100,000,000 | Pol As         | sroved | OB KAY HIAN | safi.approveral | 19-11-2010<br>14:51:10 | • |
|       |                    |              |           |                    |       |       |             |                |        |             |                 | Ľ.                     |   |
|       |                    |              |           |                    |       |       |             | 1              | Dari   | menu A      | ctive Or        | rders kli              | k |
|       |                    |              | 1,0       | 00 Lot             |       |       |             |                | View   |             |                 |                        |   |

| 1,000 Lot   |
|-------------|
| 1,000       |
| 100,000,000 |
| 1,000       |
| 100,000,000 |
|             |

Order will be automatically dropped if not confirmed before IPO Closed

Download Prospectus

I have already read the prospectus

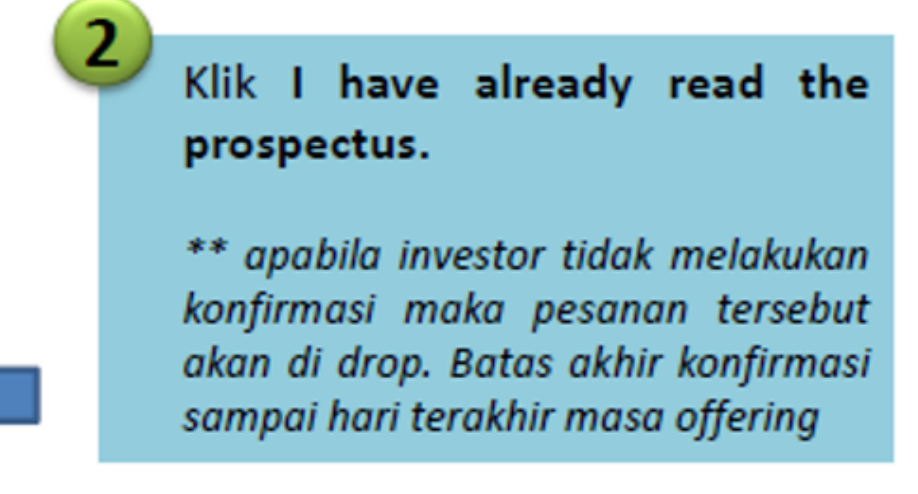

### Tampilan Status Profil IPO di Web e-IPO

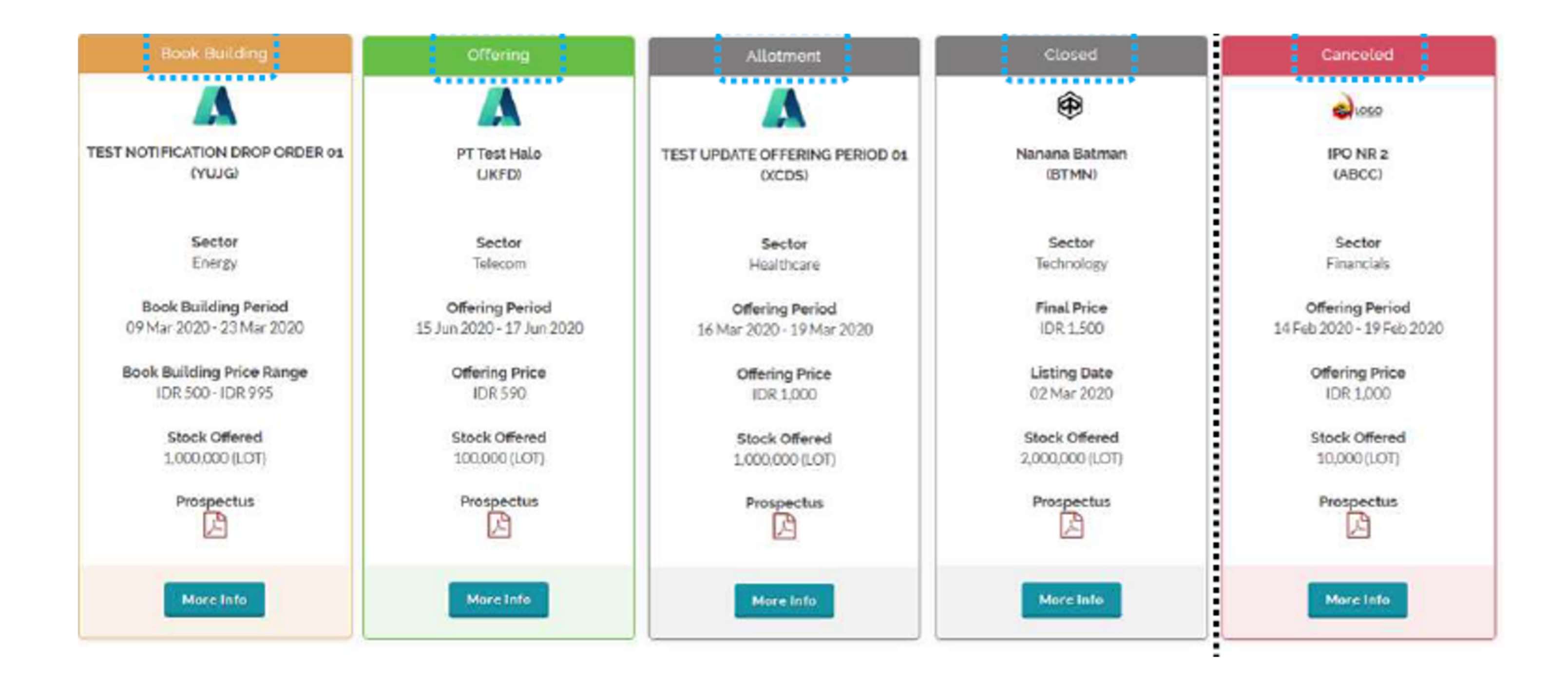

### Investor Melihat Hasil Penjatahan

Investor dapat melihat hasil penjatahan atas pemesanannya pada menu <u>History</u>

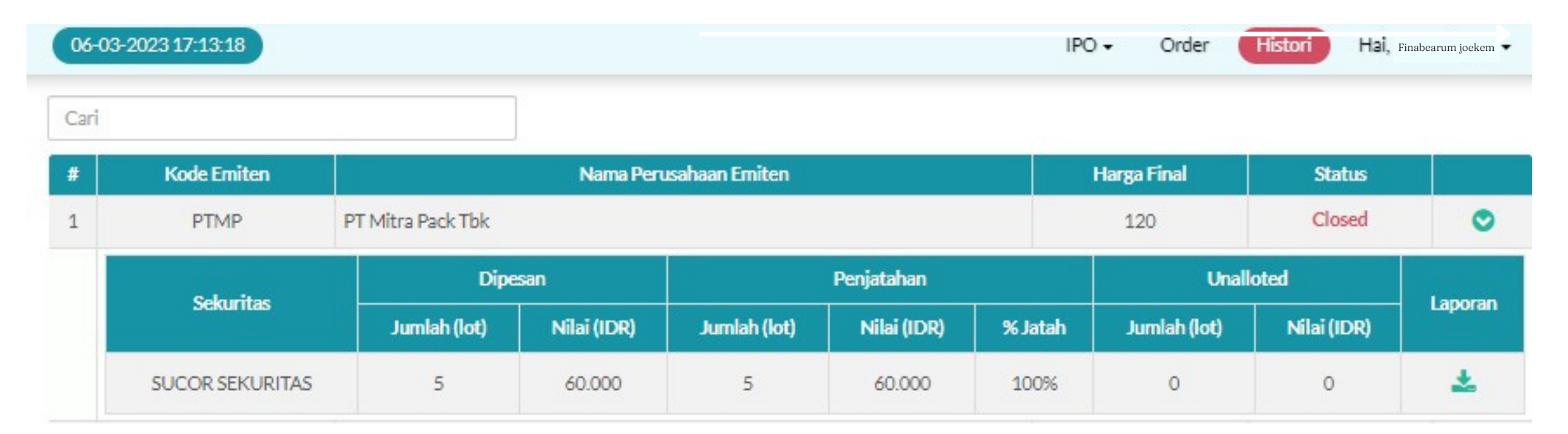

| - 54 | emua Status -        | ~              | - Semua Status -                    | · - S             | emua Tipe - 🗸 🗸 🗸 🗸 🗸 🗸 |     | - Semua | Status - | ~    | Cari               |                        |                            |   |
|------|----------------------|----------------|-------------------------------------|-------------------|-------------------------|-----|---------|----------|------|--------------------|------------------------|----------------------------|---|
| •    | ID                   | Kode<br>Emiten | Perusahaan Emiten                   | Status<br>Pesanan | Status Penjatahan<br>📀  | Lot | Harga   | Total    | Tipe | Partisipan         | Agen<br>Penjual        | Tanggal                    |   |
| L    | PTMP-PF-<br>00015461 | PTMP           | PT Mitra Pack Tbk                   | Approved          | Alloted                 | 5   | 120     | 60.000   | Pool | SUCOR<br>SEKURITAS | Eka rahayu<br>Sulistio | 02-03-<br>2023<br>09:56:36 | ۲ |
|      | COAL-PF-<br>00024001 | COAL           | PT Black Diamond<br>Resources Tbk   | Approved          | Alloted w/Scale Back    | 50  | 100     | 500.000  | Pool | SUCOR<br>SEKURITAS | Eka rahayu<br>Sulistio | 01-09-<br>2022<br>08:46:47 | ۲ |
|      | MORA-PF-<br>00030951 | MORA           | PT Mora Telematika<br>Indonesia Tbk | Approved          | Alloted                 | 10  | 396     | 396.000  | Pool | SUCOR<br>SEKURITAS | Eka rahayu<br>Sulistio | 04-08-<br>2022<br>09:33:24 | ۲ |
|      | RAFI-PF-<br>00025427 | RAFI           | PT Sari Kreasi Boga<br>Tbk          | Approved          | Alloted w/Scale Back    | 20  | 126     | 252.000  | Pool | SUCOR<br>SEKURITAS | Eka rahayu<br>Sulistio | 03-08-<br>2022<br>10:10:28 | ۲ |
|      | JARR-PF-<br>00031455 | JARR           | PT Jhonlin Agro<br>Raya Tbk         | Approved          | Not Alloted             | 20  | 300     | 600.000  | Pool | SUCOR<br>SEKURITAS | Eka rahayu<br>Sulistio | 02-08-<br>2022<br>09:44:06 | ۲ |

#### Sucor Sekuritas

Noted:

#### Setelah masa offering berakhir, proses selanjutnya adlaah allotment final yang sesuai POJK H-1 sebelum pencatatan di bursa.

Status penjatahan terdiri dari:

<u>Alloted</u> Mendapatkan penjatahan

<u>Alloted w/ Scale Back</u> Mendapatkan penjatahan disesuaikan

<u>Not Alloted</u> Tidak mendapatkan penjatahan

<u>Not Carried Over</u> Pesanan tidak diteruskan untuk proses penjatahan

# Terima Kasih

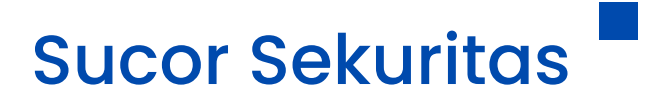

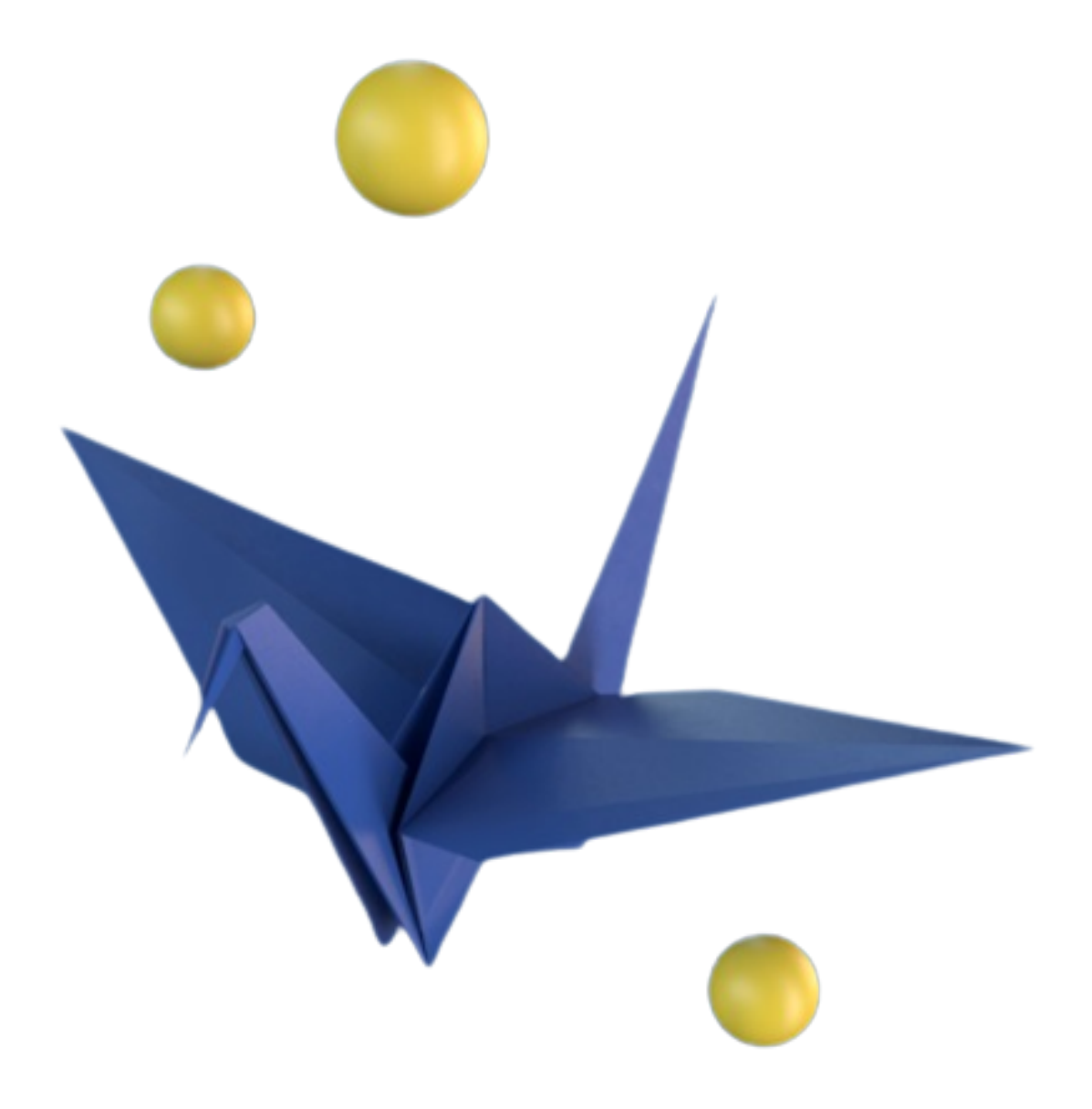